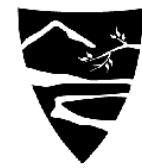

NICHOLAS SCHOOL OF THE ENVIRONMENT AND EARTH SCIENCES

DUKE UNIVERSITY

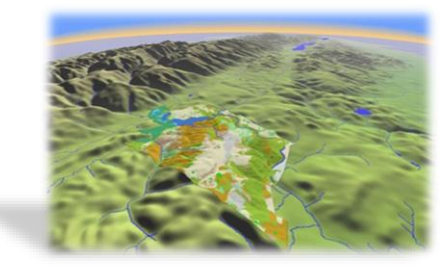

# **ENVIRON 761:** Landscape Analysis – Part 1: *Fragmentation & Landscape Geometry*

Instructor: John Fay

## Overview

- From habitat to habitat patches (Demo)
- Patch geometry
  - FRAGSTATS (Demo)
  - ArcMap (Demo)
    - Area, perimeter, thickness, shape index, core area
    - Average nearest neighbors

#### Habitat and Habitat Patch maps

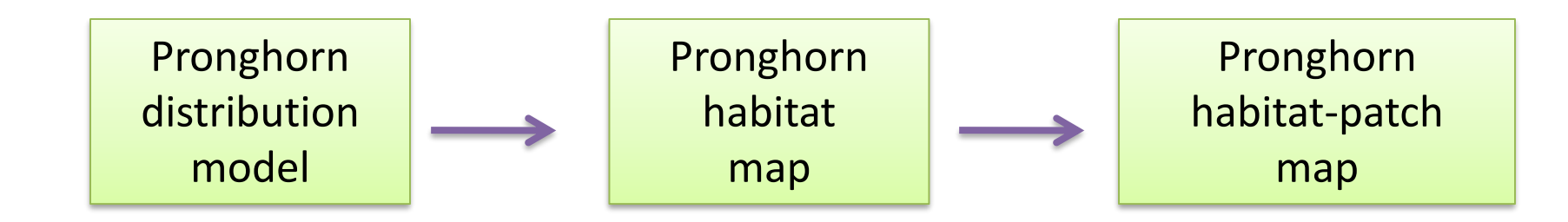

<u>Continuous</u>: Pronghorn habitat suitability (0.0-1.0)

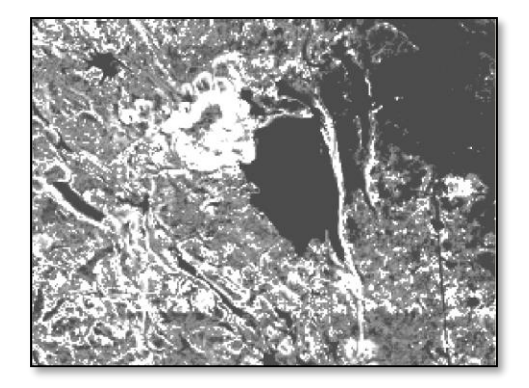

<u>Binary</u>: Separates pixels into suitable and non-suitable classes

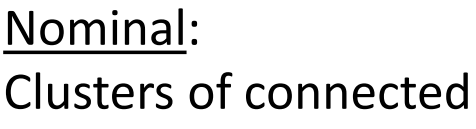

habitat cells are grouped and given a unique ID

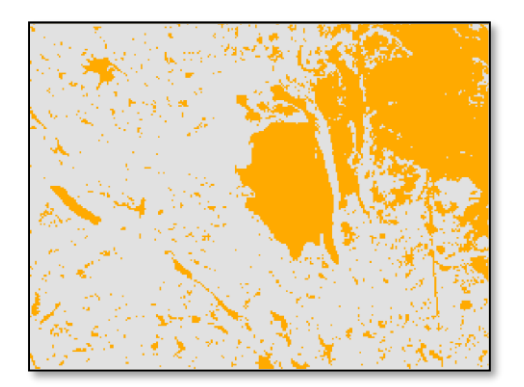

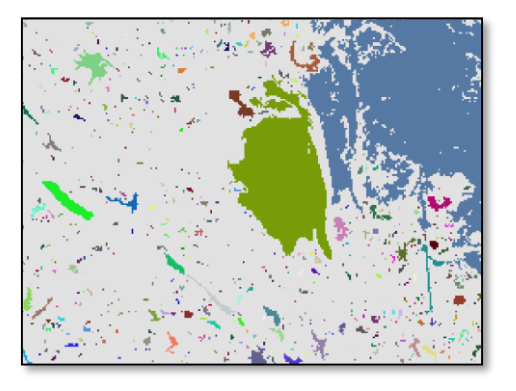

## **Patch attribution/prioritization**

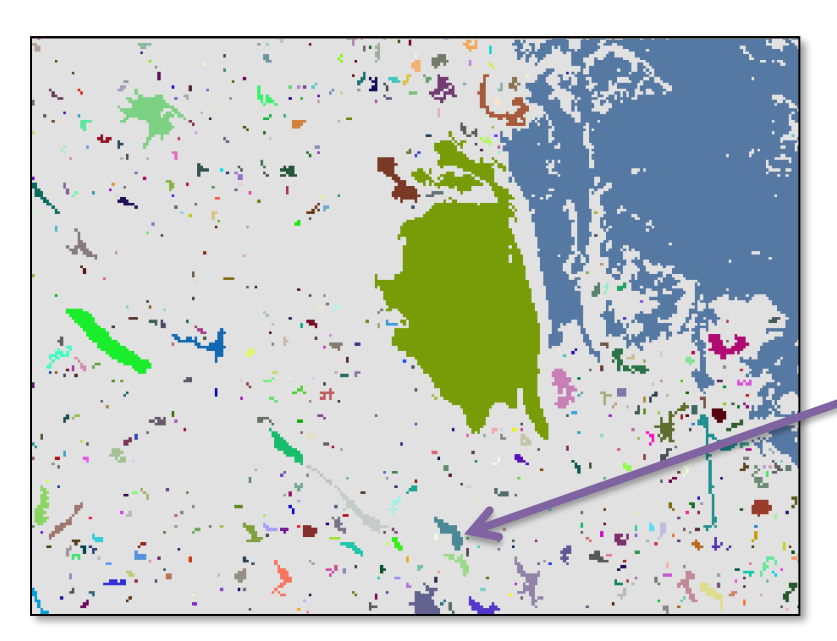

#### <u>Patch ID 102010</u>

- Area 450 HA
  - Cost \$250k
- Core-area ratio 0.82
  - Threat idx. 0.24
- Biodiversity idx. 0.03
- Betweenness idx. 0.478

Ecosys. svc. idx. 0.850 TOTAL SCORE 0.227

Quantitative score used to rank against other patches

## **Patch Geometry Metrics**

- Properties of the <u>size</u> and <u>shape</u> of a habitat patch that may affect its conservation value...
  - Area
  - Perimeter
  - Thickness
  - Shape complexity
  - Percent of area that's core (core-area ratio)
  - Dispersion vs. clumpiness of patches\*

\* Property of a landscape, not a single patch...

## **Assignment:** Compute metrics

- A table of the **summary statistics** (min, max, mean, std. deviation) of:
  - ✓ patch area,
  - ✓ perimeter,
  - ✓ shape index, &
  - ✓ edge-area ratios

... for the set of pronghorn habitat patches within the study area.

Also include columns for the same or similar measures (if they exist) from the FRAGSTATS outputs.

 An X-Y scatterplot of FRAGSTATS computed perimeter –area ratio (PARA) against Shape Index, calculated in ArcGIS.

#### **Assignment:** Compute metrics

#### Shape index vs. Perimeter-Area ratio

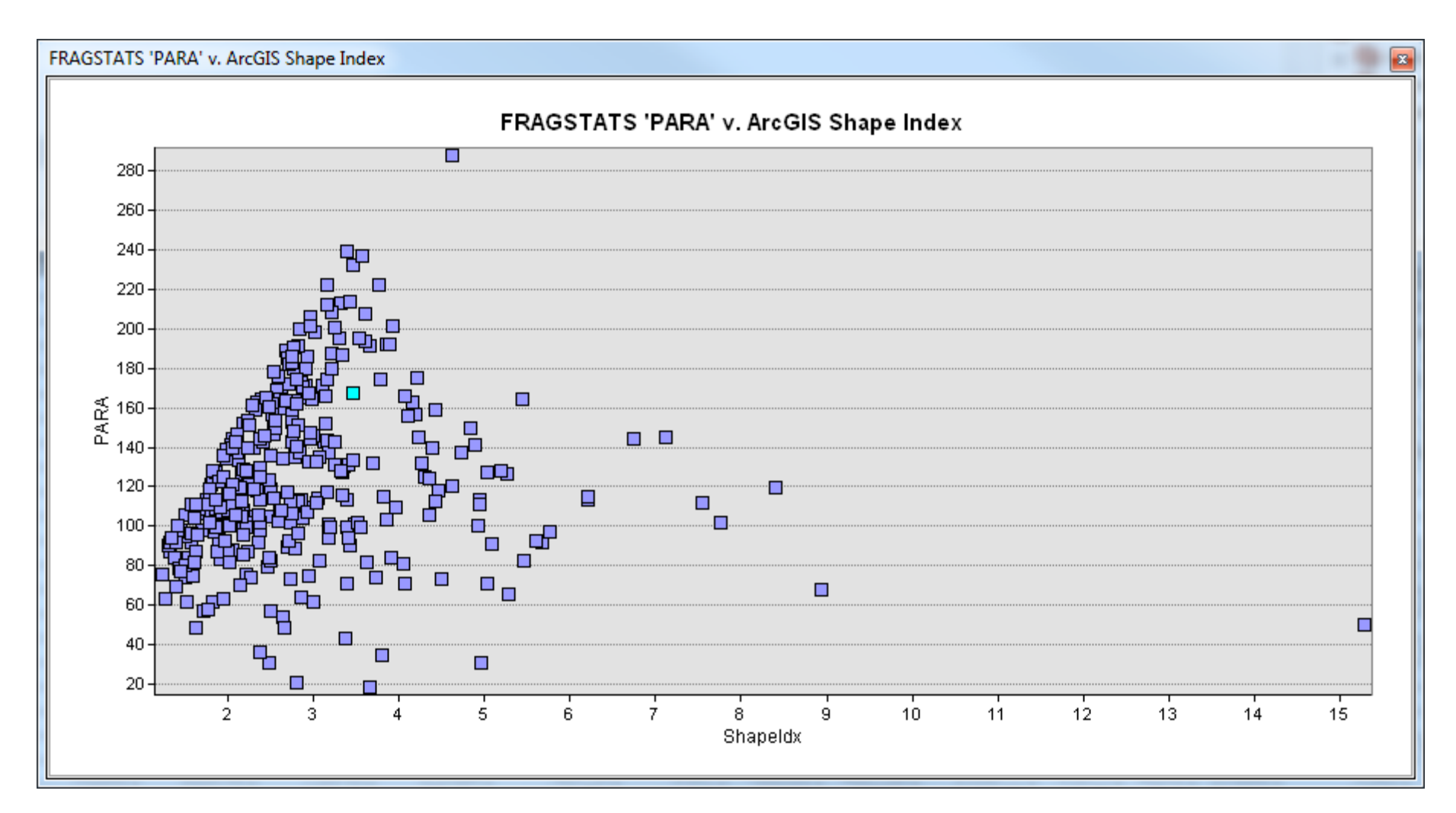

## **Constructing Habitat/Habitat Patches**

- Species Distribution Model  $\rightarrow$  Habitat
  - Which threshold to use?
- Habitat → Habitat Patches
  - 'RegionGroup' tool...
- Removing tiny patches
  - May be "noise"
  - Might not be large enough to be useful

# Zonal Geometry (ArcGIS)

- Area
- Perimeter
- Thickness
- Centroid

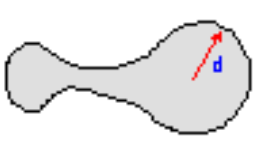

Forest polygon

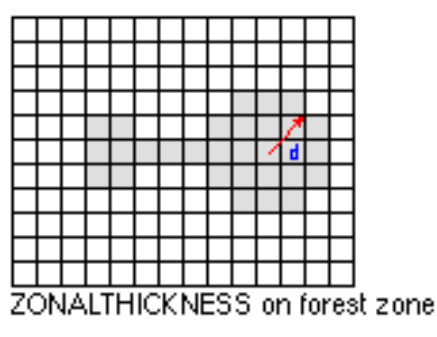

Elliptical characteristics

| 7 |
|---|
|   |
|   |

| ▦                                                                 | III Attributes of Patch_centrd |       |       |              |             |                  |  |  |  |
|-------------------------------------------------------------------|--------------------------------|-------|-------|--------------|-------------|------------------|--|--|--|
|                                                                   | ObjectID                       | Value | Count | Majoraxis    | Minoraxis   | Orientation      |  |  |  |
|                                                                   | 0                              | 1     | 1     | 551.24157714 | 205.2805328 | 152.723114013672 |  |  |  |
|                                                                   | 1                              | 2     | 1     | 16.925687789 | 16.92568778 | 90               |  |  |  |
| E                                                                 | 2                              | 3     | 1     | 92.031661987 | 74.70791625 | 135              |  |  |  |
|                                                                   | 3                              | 4     | 1     | 283.90103149 | 168.5163879 | 74.2899703979492 |  |  |  |
|                                                                   | 4                              | 5     | 1     | 33.851375579 | 16.92568778 | 90               |  |  |  |
|                                                                   | 5                              | 6     | 1     | 391.35882568 | 157.3823242 | 167.515258789063 |  |  |  |
|                                                                   | 6                              | 7     | 1     | 16.925687789 | 16.92568778 | 90               |  |  |  |
|                                                                   | 7                              | 8     | 1     | 61.237712860 | 23.39072418 | 95.1524200439453 |  |  |  |
|                                                                   | 8                              | 9     | 1     | 360.04232788 | 209.2641448 | 160.938064575195 |  |  |  |
|                                                                   | 9                              | 10    | 1     | 53.842014312 | 42.56584930 | 45               |  |  |  |
|                                                                   | 10                             | 11    | 1     | 208.74642944 | 123.5139770 | 88.9923095703125 |  |  |  |
|                                                                   | 11                             | 12    | 1     | 165.79930114 | 89.84900665 | 65.9140625       |  |  |  |
|                                                                   | 12                             | 13    | 1     | 38.582225799 | 22.27545738 | 45               |  |  |  |
|                                                                   | 13                             | 14    | 1     | 165.03775024 | 74.64105987 | 70.0033569335938 |  |  |  |
|                                                                   | 14                             | 15    | 1     | 442.65081787 | 311.2980957 | 7.52797937393188 |  |  |  |
| Record: II I Show: All Selected Records (0 out of 2583 Selected.) |                                |       |       |              |             |                  |  |  |  |

#### **Shape Index**

**Shape index** compares a patch's perimeter to the perimeter of a square with area the same as that patch's.

shape index 
$$= rac{p_{patch}}{p_{min}}$$

The smallest perimeter occurs when the shape is at its most compact, i.e. a *square*.

 $p_{min}$  for a square of area A = 4 ( $\sqrt{A}$ ), so

shape index = 
$$\frac{p_{patch}}{4(\sqrt{A})}$$

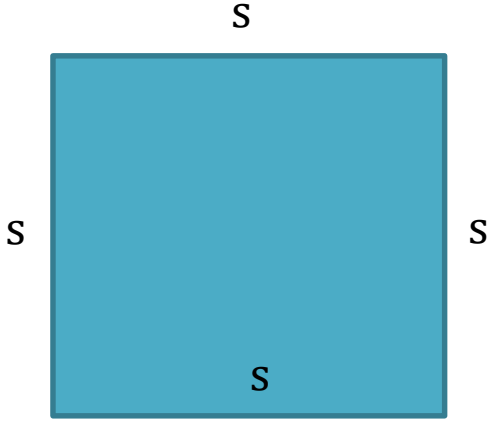

$$P = 4*s$$
  

$$A = s^{2}; s = \sqrt{A}$$
  

$$P = 4(\sqrt{A})$$

## Shape Index

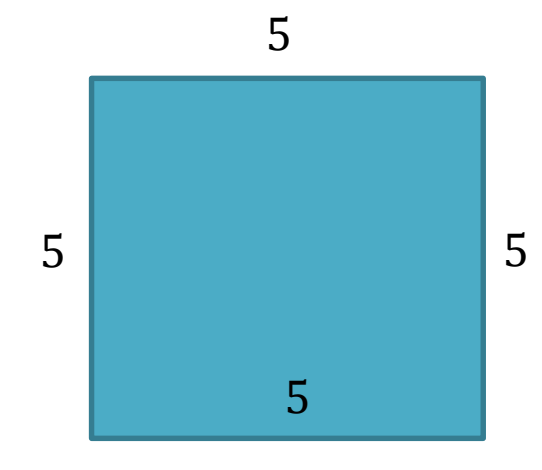

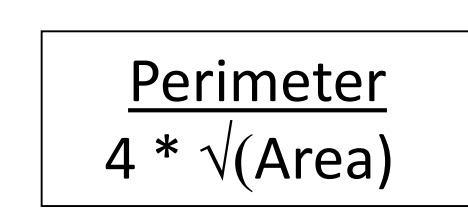

As values get larger, the shape is more complex (less compact)...

Area = **25** Perimeter = **60** 

Shape index = 60 / 4 (√25) = 3

Area = **25** Length of on side = **5** Perimeter = 4\*5 = **20** 

Shape index =  $4(\sqrt{25}) / 20$ = 1.00 If pronghorn tend to avoid habitat that is within 200 m of an edge, how much of a habitat patch's area is actually available to them.

- Identify cells within 200 m of the edge.
- Exclude these areas from the forest patches.

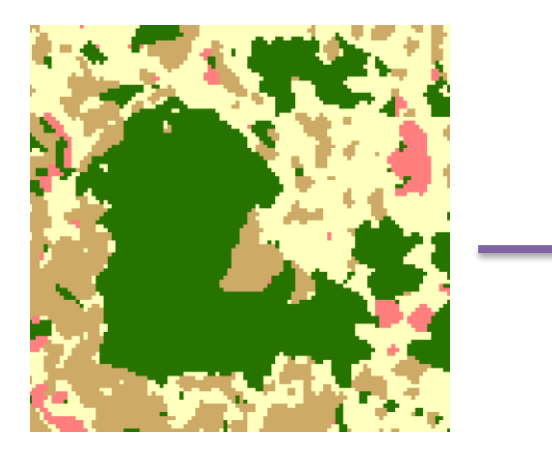

Habitat patch

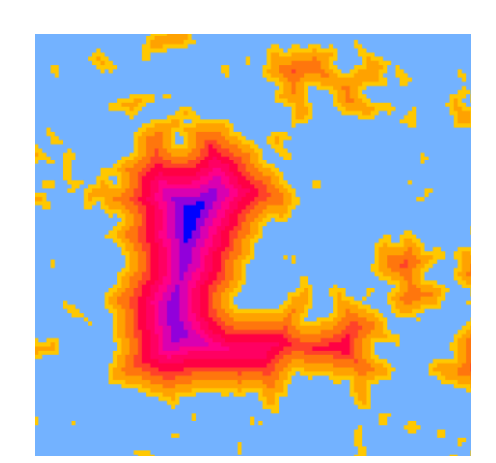

Distance from edge

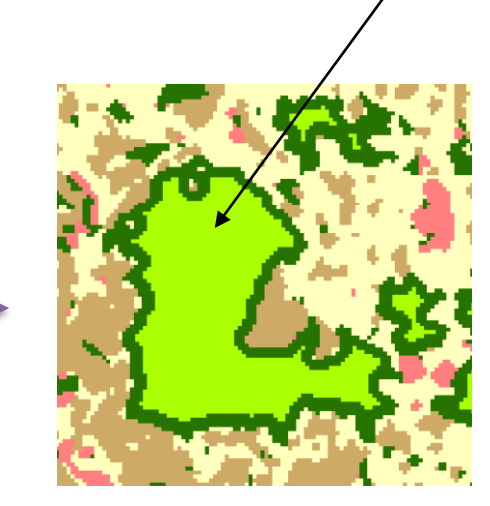

Core

Cells > 200m from edge = Core

\* Use a mask to set non-patch areas to No Data in result...

## **Spatial distribution**

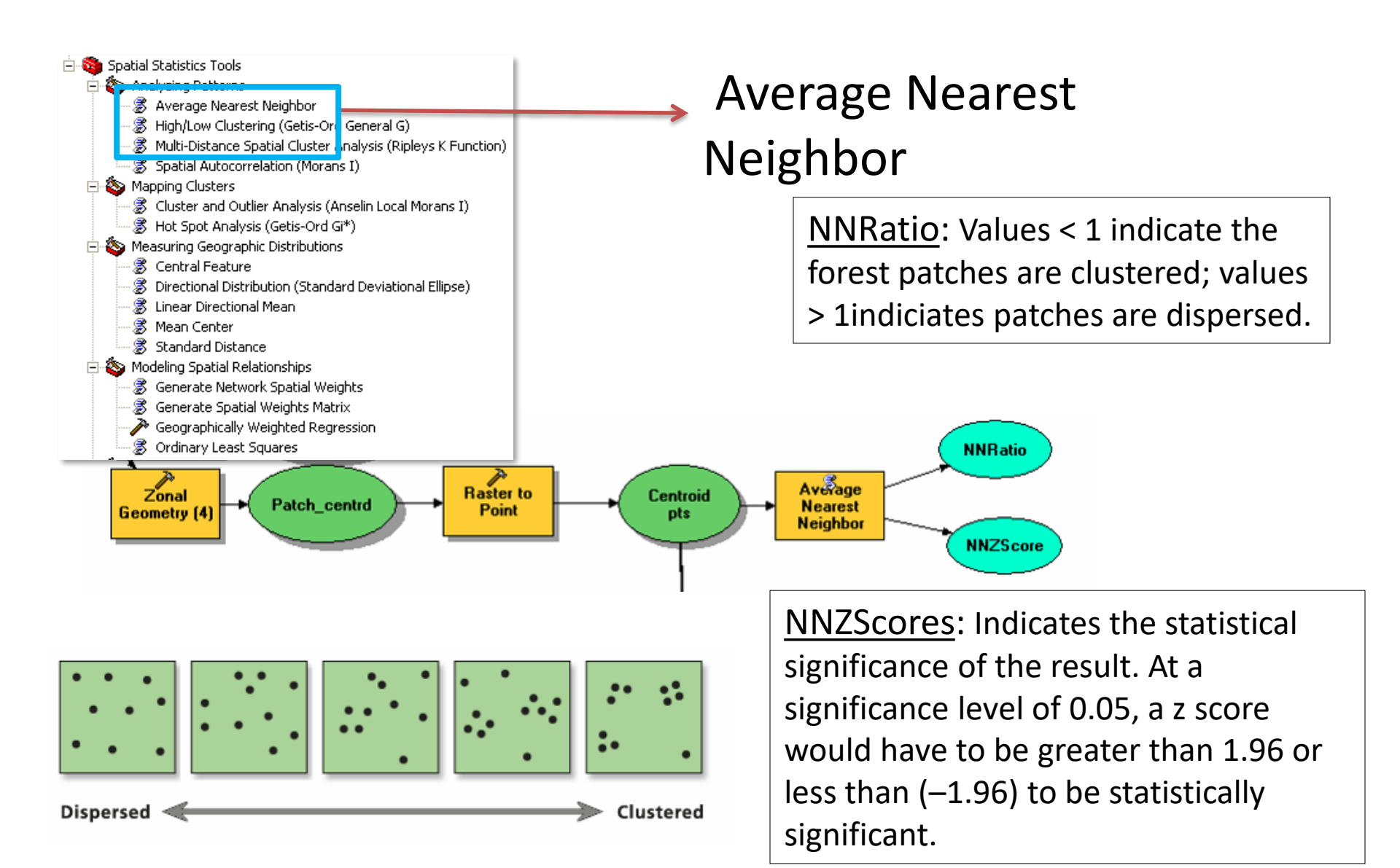

#### FRAGSTATS

|                        | UMass Landscape Ecology Eat                                                                                                    | AND AND AND AND AND AND AND AND AND AND |
|------------------------|----------------------------------------------------------------------------------------------------|-----------------------------------------|
| Home About             | People Publications Presentations Research Teaching                                                                                                    | Opportunities                           |
| FRAGSTATS              | FRAGSTATS: Spatial Pattern Analysis Program                                                                                                    | Quicklinks                              |
| FRAGSTATS              | for Categorical Maps                                                                                                    | NALCC                                   |
| Documentation          | Home Page                                                                                                    | FRAGSTATS                               |
| FRAGSTATS<br>Downloads | What is FRAGSTATS?                                                                                                    | CAPS                                    |
| FRAGSTATS<br>FAQ       | FRAGSTATS is a computer software program designed to compute a wide variety of landscape metrics<br>for categorical map patterns. The original software (version 2) was released in the public domain during                        | HABIT@                                  |
| FRAGSTATS<br>Links     | 1995 in association with the publication of a USDA Forest Service General Technical Report (McGarigal and Marks 1995).                                                                                                    | RMLands                                 |
| FRAGSTATS              | Since then, hundreds of professionals have enjoyed the use of FRAGSTATS. Due to its popularity, the program was completely revamped in 2002 (version 3.3). Recently, the program was upgraded to                                    | Vernal pools                            |
| Workshops              | accommodate ArcGIS10.x. The program is currently undergoing a major revamping, which will result in the release of version 4.0 early in 2012. Version 4.0 has a completely redisigned architecture and is                           | Fire                                    |
|                        | designed to support the addition of cell-level metrics and surface pattern metrics, among other things.<br>Version 4.0 has essentially the same functionality as version 3 x, but with a new user interface that reflects           | Shortcourses                            |
|                        | the redesign of the model architecture, and is simply a stop-gap release for individuals that work with ArcGIS10.x. We expect to release additional versions (e.g., 4.1 and so on) shortly thereafter that incorporate new features | choreouises                             |

#### http://www.umass.edu/landeco/research/fragstats/fragstats.html

#### FRAGSTATS

| y unnamed1<br>File Analysis Help                                                    |                                                                                                    |                                                                                                    |
|-------------------------------------------------------------------------------------|----------------------------------------------------------------------------------------------------|----------------------------------------------------------------------------------------------------|
| Help Contents                                                                       | Select input dataset                                                                                                    |                                                                                                    |
| New Open () About<br>Input layers Anarysis parameters<br>Batch management<br>Layers | Data type selection         Library       Data type         built-in algorithm       Raw ASCII grid         built-in algorithm       Raw 8-bit integer grid         built-in algorithm       Raw 16-bit integer gri         built-in algorithm       Raw 32-bit integer gri         built-in algorithm       ESRI grid         III       III | Input a dataset of type ESRI grid [ built-in algorithm ] Dataset name: NV761\Exercise4_Prep\Data\Ex4_resu ts\patches Row count (y) : 1628 Background value : 999 Column count (x) : 1731 Cell size : 90.000 OK Cancel                                                                                                    |
| Class descriptors<br>Edge depth<br>Use fixed d                                      | Browse<br>Browse<br>epth 200.00                                                                                                    | Input layers       Analysis parameters         Neighbor rule       Image: A cell rule         4 cell rule       8 cell rule         Automatically save results       "ragstats\HabPatch         Image: Automatically save results       "ragstats\HabPatch         Image: Automatically save results       "ragstats\HabPatch         Image: Automatically save results       "ragstats\HabPatch         Image: Automatically save results       "ragstats\HabPatch         Image: Automatically save results       "ragstats\HabPatch         Image: Automatically save results       "ragstats\HabPatch         Image: Automatically save results       "ragstats\HabPatch         Image: Automatically save results       "ragstats\HabPatch         Image: Automatically save results       "ragstats\HabPatch         Image: Automatically save results       "ragstats\HabPatch         Image: Automatically save results       "ragstats\HabPatch         Image: Automatically save results       "Image: Automatically save results"         Image: Automatically save results       "Image: Automatically save results"         Image: Automatically save results       Image: Automatically save results"         Image: Automatically save results       Image: Automatically save results"         Image: Automatically save results       Image: Automatically save results" |

#### Patch Metrics (no class level or landscape level deviations):

- <u>Area</u> Edge: Patch Area, Patch Perimeter
- <u>Shape</u>: Perimeter-Area Ratio, Shape Index
- <u>Core Area</u>: Core Area, Number of Core Areas, Core Area Index.

#### **Class Metrics**

• None – why??

#### Landscape Metrics (no distribution statistics):

- <u>Area Edge</u>: Total Area, Largest Patch Index, Total Edge, Edge Density
- <u>Core Area</u>: Total Core Area, Number of Disjunct Core Areas

#### FRAGSTATS

Save and Run scenario...

Can take several minutes to calculate

Patch metrics results:

- 1. Rename "\_\_\_\_.patch" to "\_\_\_\_.csv"
- 2. Open csv file in Excel (or Notepad ++)
- 3. Find & Replace "cls\_" with empty string
- 4. Open in ArcMap, Copy Rows to new table
- 5. Use 'TYPE' attribute to link with habitat patch features

## Landscape Prioritization

- Patch geometry gives us <u>one</u> approach to prioritizing some habitat patches over others for conservation.
- Other prioritization schemes include:
  - Level of threat/likelihood of persistence
  - Biodiversity co-benefits
  - Patch connectivity
  - Ecosystem services co-benefits

These are what we'll be looking at in the coming weeks...